## Připojení do portálu

1 Připojte zařízení k počítači pomocí dodaného USB kabelu Lr Otevřít složku a zobrazit soubory a otevřete složku Ares, který bude ve vašem počítači rozpoznán jako externí disk. V jeho hlavní složce poté otevřete soubor ARESCONF.exe.

| neral Inputs Outputs      | s Sensors SMS Email |            |        |                 |               | Ad       | vanced I |
|---------------------------|---------------------|------------|--------|-----------------|---------------|----------|----------|
| JSB Connection:           | Connected           | Digital In | iputs: |                 |               |          |          |
| Deutice Name:             | Aree 12             | State      | ID     | Name            | Current Value | Counters |          |
| Jevice Ivallie.           | 716512              | V          | 1      | Input 1         | 0             | 0        |          |
| Temperature Unit:         | Celsius ~           | <b>v</b>   | 2      | Input 2         | 0             | 0        |          |
| urent Time:               | 9.2.2017. 16:43:28  | <b>v</b>   | 8      | External Power  | 1             | 11       |          |
| ast Sync. Time:           | 9.2.2017, 13:21:34  |            |        |                 |               |          |          |
| Nodem Status:             | Ready to use        | Sensors    |        |                 |               |          |          |
| ignal Quality:            | -65 dBm (77%)       | State      | ID     | Name            | Current Value |          |          |
| Reg. operator:            | T-Mobile CZ         |            | 65535  | Battery Monitor | 100 %         |          |          |
| MEI:                      | 868325022943320     | ~          | 58767  | Sensor 58767    | 24,187 °C     |          |          |
| w version:<br>mail Queue: | 0                   |            |        |                 |               |          |          |
| MS Queue:                 | 0                   |            |        |                 |               |          |          |
| Serial Number:            | 6005171326          |            |        |                 |               |          |          |
|                           |                     |            |        |                 |               | Sav      | e        |

ARES (D:)

Zvolte, co chcete udělat s: vyměnitelné jednotky.

mport photos

Adobe Lightroom 6.0

Průzkumník souborů

leprovádět žádnou akci

2 V nastavení nejprve přepněte na Advanced Mode tlačítkem v pravém horním rohu okna.

|     | Inputs       | Outputs               | Sensors     | Time    | SMS      | SMS Templ.  | Email | Email Templ. | GPF       | RS/Internet Portal L | ogger System | Simple N  |
|-----|--------------|-----------------------|-------------|---------|----------|-------------|-------|--------------|-----------|----------------------|--------------|-----------|
|     | Enable F     | Portal<br>ver Setting |             |         |          |             |       | Auto         | Push      | Settings Debug       |              |           |
| Γ.  |              |                       |             |         |          |             |       | - Dig        | gital Inp | puts Sensors Portal  | Debug        |           |
|     | Server Ad    | iaress:               | nttp:       | //sensa | esk.com  | /portal.pnp |       |              | ID        | Name                 | Value        | AP Enable |
| F   | Port:        |                       | 80          |         |          |             |       |              | 1         | Input 1              | 0            |           |
| l   | Jsemame      | e:                    |             |         |          |             |       |              | 2         | Input 2              | 0            |           |
| ۱,  | PUSH Pa      | esword:               |             |         |          |             |       | 5 I L        | 8         | External Power       | 1            |           |
| L . | 001110       | oomora.               |             |         |          |             |       |              |           |                      |              |           |
|     | Portal N     | lessage               |             |         |          |             |       |              |           |                      |              |           |
|     | Same         | Desit cor             | a: cogiata  |         | TD conv  |             |       |              |           |                      |              |           |
|     | <u>36115</u> | Desk.coi              | II. Tegiste | a your  | IF SCIIS | <u>501.</u> |       |              |           |                      |              |           |
|     |              |                       |             |         |          |             |       |              |           |                      |              |           |
|     |              |                       |             |         |          |             |       |              |           |                      |              |           |
|     |              |                       |             |         |          |             |       |              |           |                      |              |           |
|     |              |                       | 0.0         |         | Deals    |             |       |              |           |                      |              | C         |

3 V záložce Portal zaškrtněte možnost Enable Portal a následně změnu potvrd'te tlačítkem Save v pravém dolním rohu, poté stiskněte ikonu Manual Push. Tím aktivujete funkci portálu. Namísto "Portal disabled" se v kolonce Portal Message objeví odkaz SensDesk.com: register your IP sensor. Kliknutím na tento odkaz se dostanete přímo na stránku portálu SensDesk.com.

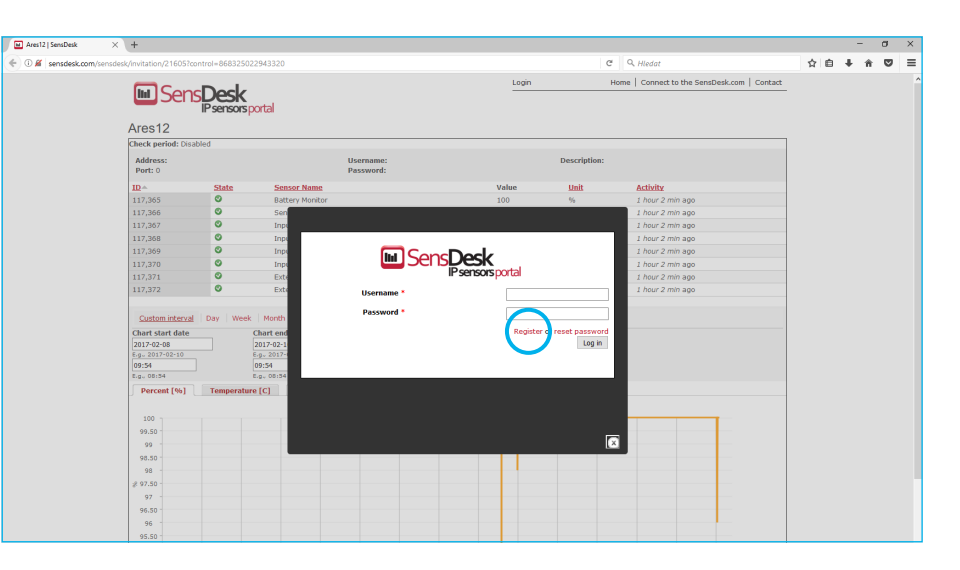

🖪 Máte-li již vytvořený uživatelský účet, zadejte přihlašovací údaje a zařízení se automaticky přiřadí k vašemu účtu. V opačném případě klikněte na odkaz Register a zobrazí se registrační formulář.

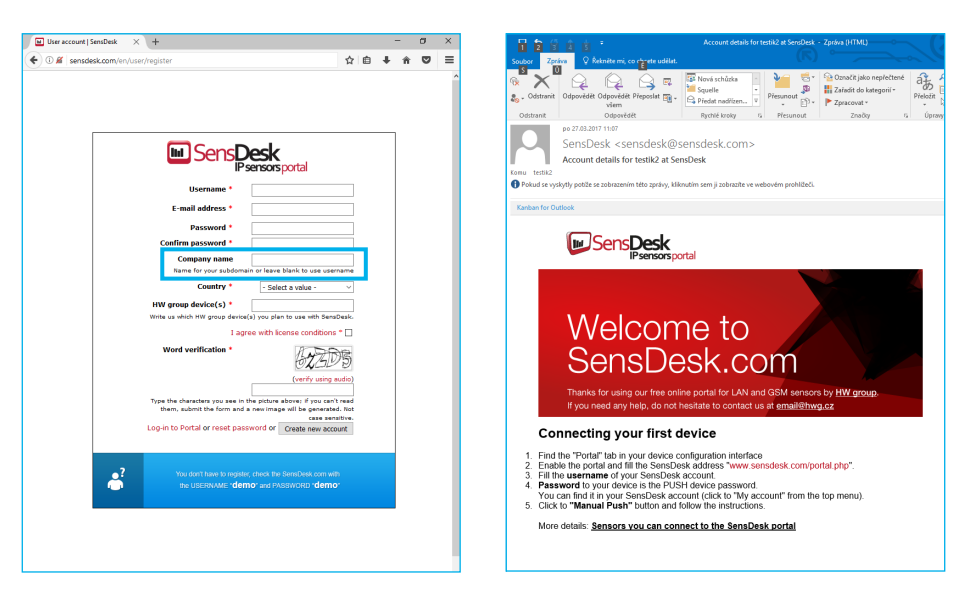

ち Vytvořte si své přihlašovací údaje a zadejte funkční e-mailovou adresu. E-mailová adresa musí být pro celý portál unikátní a je tedy třeba použít adresu zatím neregistrovanou. Kolonka Company name umožňuje vytvořit si vlastní doménu 3. řádu (typicky firma.sensdesk.com). Pokud necháte pole prázdné, použije se uživatelské jméno. Po kliknutí na tlačítko Create new account se vytvoří uživatelský účet a současně odešle potvrzovací e-mail na zadanou adresu.

| Ares12   SensDesk                                                          | ×                           | +                                                                        |                                                                                |                  |               |            | - 0                                                                                                    | × |
|----------------------------------------------------------------------------|-----------------------------|--------------------------------------------------------------------------|--------------------------------------------------------------------------------|------------------|---------------|------------|----------------------------------------------------------------------------------------------------|---|
| 🛈 🎤 🛛 sensdesk.c                                                           |                             | desk/device/24196                                                        |                                                                                |                  | C Q Hledat    |            | ☆ 🖅 🖡 🏦 🗿 😏                                                                                                    | = |
| Dashboard                                                                  | S Des<br>IP sens<br>Devices | ors portal<br>Sensors Device gr                                          | roups                                                                          |                  | Login: test31 | ł          | Help My account License   Log out                                                                                                    | - |
| SensDesk » Device<br>Ares12<br>View Are                                    | sConf                       | Edit Location                                                            | Edit sensors Alarms                                                            |                  |               |            |                                                                                                    | 1 |
| Address:<br>Port: 0                                                        |                             |                                                                          | Username:<br>Password:<br>Push parameters: Invitatio<br>Check period: Disabled | n                | De            | scription: |                                                                                                    |   |
| ID-                                                                        | State                       | Sensor Name                                                              |                                                                                | Value            | Unit          | Activity   | Actions                                                                                                    |   |
| 130420                                                                     | 0                           | Sensor 59309                                                             |                                                                                | 26.424           | °C            | 11 sec ago | edit   delete                                                                                                    |   |
| 130421                                                                     | 0                           | Battery Monitor                                                          |                                                                                | 97               | %             | 11 sec ago | edit   delete                                                                                                    |   |
| 130422                                                                     | 0                           | Input 1                                                                  |                                                                                | 0                |               | 11 sec ago | edit   delete                                                                                                    |   |
| Chart start date<br>2017-03-29<br>E.g., 2017-03-31<br>15:52<br>E.g., 15:52 | ]                           | Chart end date<br>2017-03-31<br>E.g., 2017-03-31<br>15:52<br>E.g., 15:52 | < >>                                                                           | SUBMIT           |               |            |                                                                                                    |   |
| Temperature [                                                              | C] Pe                       | rcent [%] Switch                                                         | es [s] Pulses [p]<br>Chart for unit °C from 2017-03-29                         | 15:52 to 2017-03 | -31 15:52     |            | $\frown$                                                                                                    |   |
| 26.25                                                                      |                             |                                                                          |                                                                                |                  |               |            |                                                                                                    |   |
| 26                                                                         |                             |                                                                          |                                                                                |                  |               | _ (        |                                                                                                    |   |
| ပ္ပ 25.75 -                                                                |                             |                                                                          |                                                                                |                  |               |            |                                                                                                    |   |
| 25.50                                                                      |                             |                                                                          |                                                                                |                  |               |            |                                                                                                    |   |
| 25.25                                                                      |                             |                                                                          |                                                                                |                  |               |            |                                                                                                    |   |
| 3. 15:08                                                                   | 3. 15                       | 12:18<br>12:18                                                           | 5, 5, 5, 5, 5, 5, 5, 5, 5, 5, 5, 5, 5, 5                                       | 5. 15:33         | 3. 15:38      | 3.12:43    | No. of the second second secon |   |
| Ś                                                                          | Ť                           | Ś                                                                        | ก้ ก้                                                                          | Ś                | ñ'            | i'r        | ř                                                                                                    |   |

6 Aktivací účtu dojde k přesměrování na Invitation page zařízení při které je dočasně zkrácena perioda odesílání dat na 10 s. Tato stránka přestane být po cca 15 minutách aktivní a perioda se automaticky prodlouží na 15 minut.

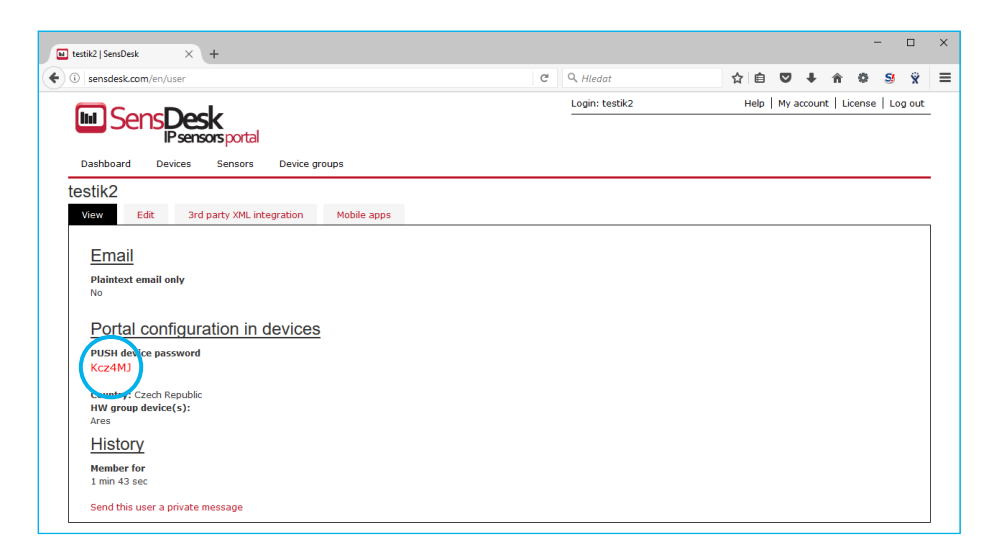

Pokud se podíváte na konfiguraci svého uživatelského účtu (odkaz My Account), naleznete tam položku Push Device Password. Toto heslo spolu s uživatelským jménem slouží pro komunikaci zařízení s vaším účtem a pro komunikaci mobilních aplikací s portálem SensDesk. Heslo nelze měnit a z důvodu bezpečnosti je odlišné od hesla k uživatelskému účtu.

| General Inputs Outputs                             | Sensors Time S     | s (www.HW-group.co | nail Email Tem | pl. GPRS/I                      | ntemet Portal I               | Logger System | Simple Mode |
|----------------------------------------------------|--------------------|--------------------|----------------|---------------------------------|-------------------------------|---------------|-------------|
| Enable Portal Portal Server Setting Server Address | http://censrlesk   | com/portal php     | A              | utoPush Setti<br>Digital Inputs | ings, Debug<br>Sensors Portal | Debug         |             |
| -                                                  | nap.77 adriadeare. | com portar, prip   | [              | ID                              | Name                          | Value         | AP Enable   |
| Port:                                              | 80                 |                    |                | 1                               | Input 1                       | 0             |             |
| Usemame:                                           | testik2            |                    |                | 2                               | Input 2                       | 0             |             |
| PUSH Password:                                     |                    |                    |                | 8 E                             | External Power                | 1             |             |
| Portal Message —<br><u>SensDesk.cor</u>            | n: Check sensor on | line.              |                |                                 |                               |               |             |
| Manual <u>P</u> ush                                | Config to SensDe   | sk                 |                |                                 |                               |               | Save        |

Beslo lze použít do zařízení, aby nebylo třeba procházet registrací a přihlašováním, nebo do mobilních aplikací:

|                         | ≫ ⊡ ∜             | 11:33 🖬 🖓 🛱                    |  |  |  |  |
|-------------------------|-------------------|--------------------------------|--|--|--|--|
| SensDesk Mobile 🦪 🕄 🗄   |                   |                                |  |  |  |  |
|                         | Sort by DEVICES • |                                |  |  |  |  |
| ALL ALARMS              |                   |                                |  |  |  |  |
| Ares12 Online<br>Prague | 100 %             | Battery<br>Monitor             |  |  |  |  |
| Ares12 Online<br>Prague | 83 %              | Bright in box                  |  |  |  |  |
| Ares12 Online<br>Prague | 1                 | External<br>Power              |  |  |  |  |
| Ares12 Online<br>Prague | 55 Pulses         | External<br>Power<br>(Counter) |  |  |  |  |
| Ares12 Online<br>Prague | 0                 | Input 1                        |  |  |  |  |
| Ares12 Online<br>Prague | 5 Pulses          | Input 1<br>(Counter)           |  |  |  |  |
| Ares12 Online<br>Prague | 0                 | Input 2                        |  |  |  |  |
| Ares12 Online<br>Prague | 1 Pulses          | Input 2<br>(Counter)           |  |  |  |  |
| Ares12 Online<br>Prague | 31.2 %RH          | Outdoor RH                     |  |  |  |  |
| Ares12 Online<br>Prague | 16.087 °C         | Outdoor<br>Temp.               |  |  |  |  |

Funkce *Portal* pravidelně odesílá data na vzdálený server. Perioda odesílání je daná nastavením serveru, který portál provozuje.

AutoPush je funkce, která umožňuje mimořádné odeslání naměřených dat mimo pravidelný interval v případě změny naměřené hodnoty o více než je parametr Autopush delta.